Please use the following steps to request *tick@lab* access:

- 1. Log in to <a href="https://my.utrgv.edu/home">https://my.utrgv.edu/home</a>
- 2. Select the UTRGV Support Center icon, as shown below.

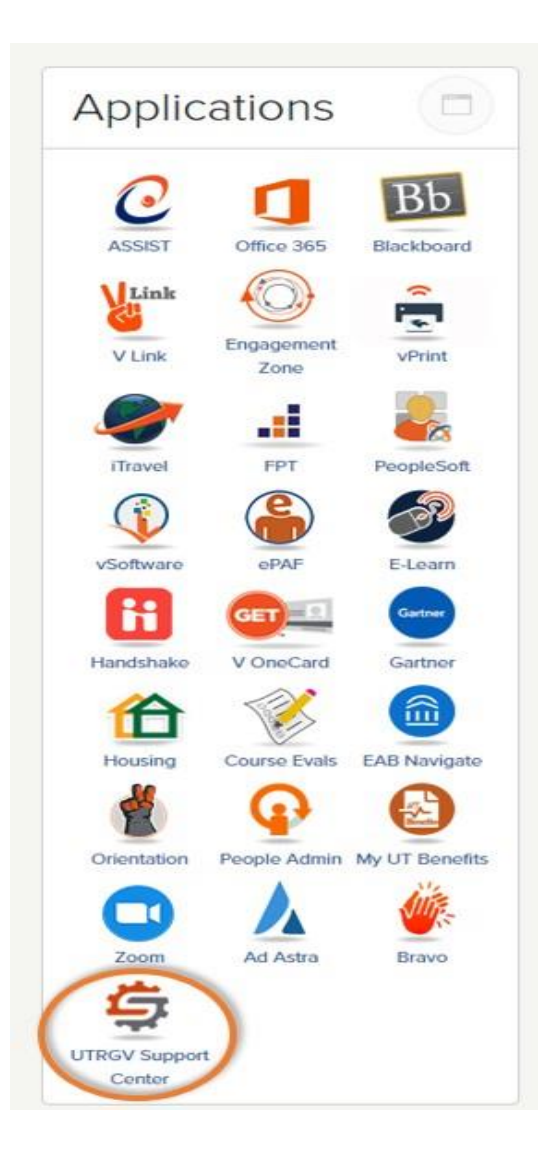

3. Select Information Technology, as shown below.

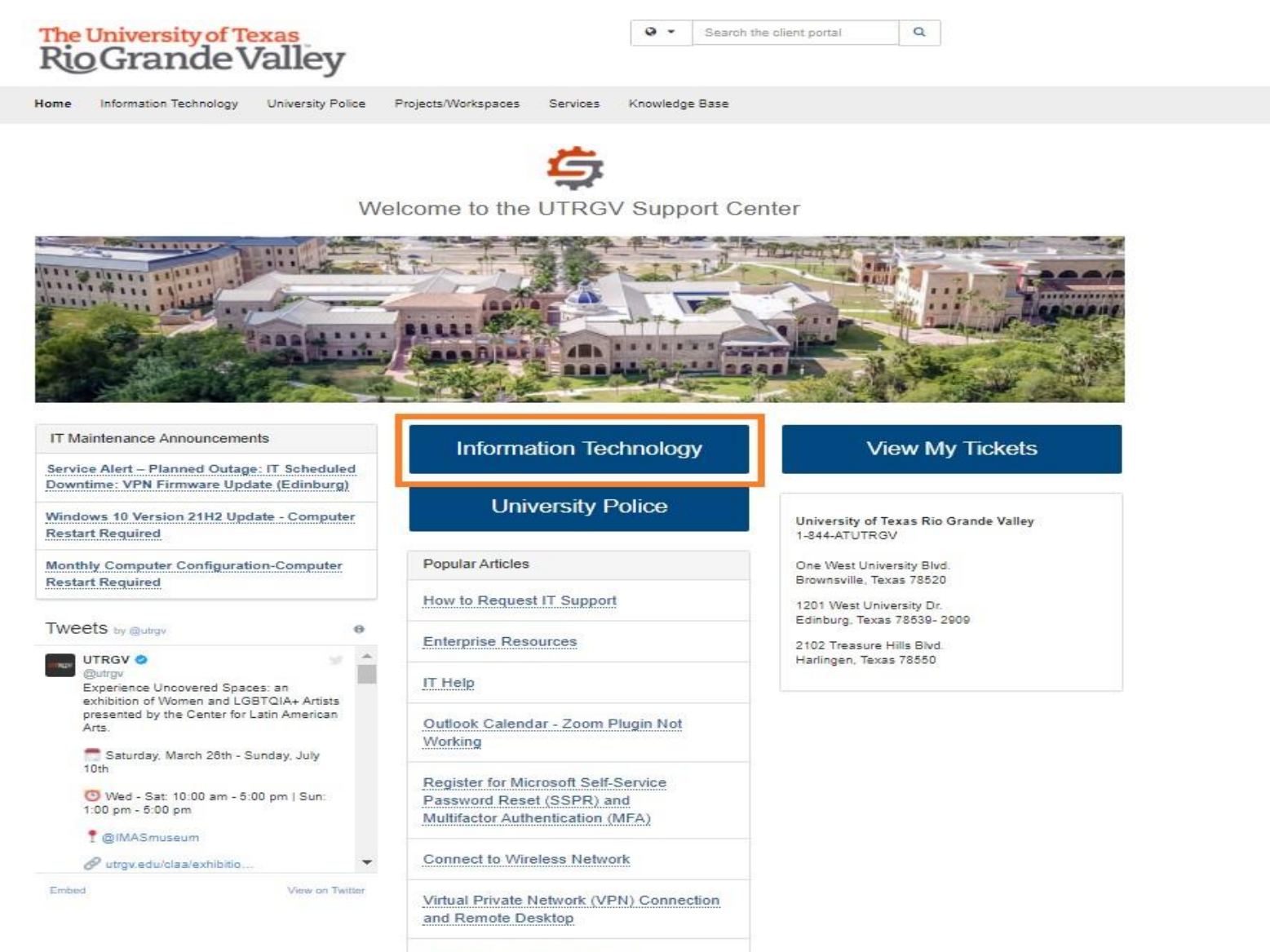

FAQs: Student Email Accounts

4. Select **Get Access!**, as shown below under Popular Services.

| The University of Texas<br>Rio Grande Valley                                                                                                 |                          |                                               |                                                                                                    |     |  | Search the                                                                                                    | e client portal                                              | Q                         |                    |            |          |
|----------------------------------------------------------------------------------------------------|--------------------------|-----------------------------------------------|----------------------------------------------------------------------------------------------------|-----|--|----------------------------------------------------------------------------------------------------|--------------------------------------------------------------|---------------------------|--------------------|------------|----------|
| Home Information Technology University Police Projects/Workspaces Services                                                                   |                          |                                               |                                                                                                    |     |  | Knowledge Base                                                                                                    |                                                              |                           |                    |            |          |
| 🖸 Ir                                                                                                    | nformation Technol       | logy                                          |                                                                                                    |     |  |                                                                                                    |                                                              |                           |                    |            |          |
| System Status                                                                                                    |                          |                                               | Getting Started  Introduction to UTRGV IT Su                                                                                                    |     |  | Quick Links                                                                                                    |                                                              |                           |                    |            |          |
|                                                                                                    |                          |                                               |                                                                                                    |     |  |                                                                                                    | Change or Reset Password  My Tickets  Services Health Status |                           |                    |            |          |
|                                                                                                    |                          |                                               |                                                                                                    |     |  | u ;                                                                                                    |                                                              |                           |                    |            |          |
|                                                                                                    |                          |                                               |                                                                                                    |     |  |                                                                                                    |                                                              |                           |                    |            |          |
| View all systems.                                                                                                    |                          |                                               |                                                                                                    |     |  | er -                                                                                                    | V Idea/Project Request                                       |                           |                    |            |          |
| Legend                                                                                                    |                          |                                               |                                                                                                    | UIR |  |                                                                                                    | 💻 Software As                                                | ssessment                 | t Request          |            |          |
| •                                                                                                    | Outage 🔥 Ir              | ncident                                       | 20,                                                                                                    |     |  |                                                                                                    | Contact or                                                   | visit the                 | e IT Service [     | Desk       |          |
| IT Maintenance Announcements                                                                                                    |                          |                                               | Popular Articles                                                                                                    |     |  |                                                                                                    | Brownsville / Harlingen / South Padre Island<br>956-882-2020 |                           |                    |            |          |
| Service Alert – Planned Outage: IT Scheduled<br>Downtime: VPN Firmware Update (Edinburg)                                                     |                          |                                               | How to Request IT Support                                                                                                    |     |  |                                                                                                    | Main 1.212A (B<br>Edinburg / Mc/<br>956-665-2020             | rownsville<br>Allen / Rio | )<br>Grande City   |            |          |
| Windows 10 Version 21H2 Update - Computer<br>Restart Required                                                                                |                          |                                               | Enterprise Resources                                                                                                    |     |  |                                                                                                    | Academic Servi                                               | ces Buildi<br>ability     | ng 1.102 (Edinburg | 1)         |          |
| Monthly Computer Configuration-Computer<br>Restart Required                                                                                  |                          |                                               | IT Help                                                                                                    |     |  |                                                                                                    | Click here to v                                              | iew Servi                 | ce Desk hours.     |            |          |
| Pop                                                                                                    | ular Services            | Outlook Calendar - Zoom Plugin Not<br>Working |                                                                                                    |     |  | Tweets by @                                                                                                    | utrgvit                                                      |                           | 0                  |            |          |
| Submit a Ticket     Get Access!     Install Software     Video Conference     Guest Accounts     Departmental Email     Idea/Project Request |                          |                                               | Register for Microsoft Self-Service         Password Reset (SSPR) and         Multifactor Authentication (MFA)         Connect to Wireless Network         Virtual Private Network (VPN) Connection         and Remote Desktop |     |  | @utrgvit Information Technology is now accepting work-study applications for Service Desk Agent position where they will gain handson and over-the-phone experience. Apply to Job ID 4940998 on UTRGV Handshake for IT Service Desk Agent on campus-Edinburg position. |                                                              |                           |                    |            |          |
|                                                                                                    |                          |                                               |                                                                                                    |     |  |                                                                                                    |                                                              |                           |                    | ction      | THE INFO |
|                                                                                                    |                          |                                               |                                                                                                    |     |  | Reimage/Cleanup                                                                                                    |                                                              |                           | FAQs: Student E    | mail Accou | nts      |
|                                                                                                    | Hard Drive Removal for S | surpiùs                                       |                                                                                                    |     |  |                                                                                                    | Embed                                                        |                           | View               | on Twitter |          |

5. Click on the button for **Request Access**, as shown below.

| The University of Texas Rio Grande Valley<br>UTRGV Information<br>Technology        | Q Search the client portal Q.                                                        |  |  |  |  |  |  |  |
|-------------------------------------------------------------------------------------|--------------------------------------------------------------------------------------|--|--|--|--|--|--|--|
| Home Student Faculty Staff Services Knowledge Base                                  | Home Student Faculty Staff Services Knowledge Base                                   |  |  |  |  |  |  |  |
| Ticket Requests My Favorites My Recent My Approvals Services A-Z                    | Ticket Requests My Favorites My Recent My Approvals Services A-Z Search              |  |  |  |  |  |  |  |
| Service Catalog / Information Security Indextify and Access Management / Get Access | Service Catalog / Information Security / Identity and Access Management / Get Access |  |  |  |  |  |  |  |
| Get Access!                                                                         | Ø Request Access                                                                     |  |  |  |  |  |  |  |
| Scores Encoded to a Hollweith Invited contract BachleCoft Barrier File Shares There | administra Emilia de                                                                 |  |  |  |  |  |  |  |
|                                                                                     | Share                                                                                |  |  |  |  |  |  |  |
|                                                                                     | ★ Add to Favorites                                                                   |  |  |  |  |  |  |  |
| 2010 The Linventity of Taxas Roo Crands Malley                                      |                                                                                      |  |  |  |  |  |  |  |

- 6. Next, fill out the form with the following information:
  - a. Please indicate who the requestor for access is.
  - b. For Category: Indicate 'Departmental'
  - c. For Resource: Indicate 'Tick@Lab'
  - d. For Application Role: Indicate what type of access you need.
  - e. For Description: If you are a student, please indicate who your faculty advisor is for the research project you will be conducting.
  - f. Click 'Request' in blue to submit.

# The University of Texas Rio Grande Valley

Search the client portal

Home Information Technology University Police Medicine Research Projects Services Knowledge Base

Service Catalog / Information Technology / Information Security / Identity and Access Management / Get Access!

# Get Access!

+ Show Help - Hide Help

Q X

×т

X v

v

Request access to a University business resource: PeopleSoft, Banner, File Shares, Departmental Emails, etc.

## Attachment 📀

Browse... No file chosen

Requestor \* 🔞

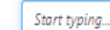

Requestor is required.

Category \*

Departmental

Resource \*

Tick@Lab

#### Tick@Lab Roles \*

O IRB Investigator - Human Subjects Investigator

O IBC Investigator - Biological Safety

O IBC Technician - Student/Staff Biological Safety

O IACUC Investigator - Animal Subject Investigator

O In-Life Staff - Animal Subjects Student Investigator/User

### Description \* 🔞

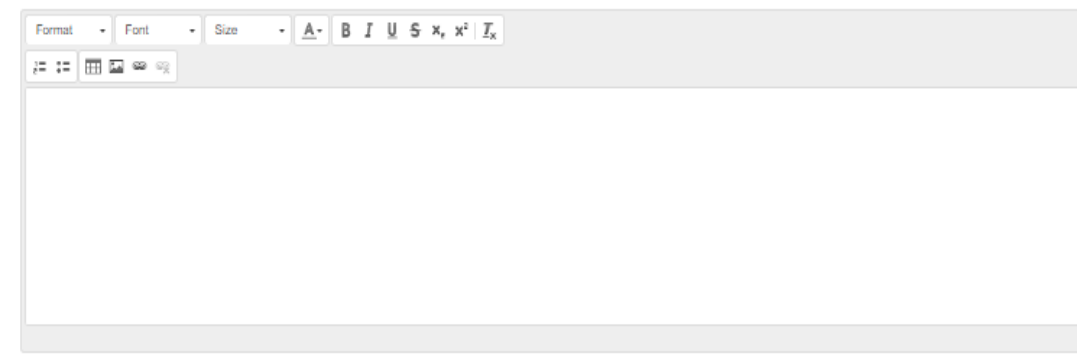

If this request form is being submitted to obtain access to federally-protected student data as defined by the U.S. Department of Education under the Family Educational Rights and Privacy Act (FERPA) of 1974, it is with the understanding that both the immediate supervisor and employee gaining access fully recognize that only data pertinent to the employee's scope of responsibilities is to be utilized, and abuse of this access is considered a violation of FERPA. Under no circumstances is protected student data to be shared or discussed with individuals who do not have a documented legitimate educational interest in the student data being accessed. 7. You will receive immediate confirmation of submission on the screen, as shown below.

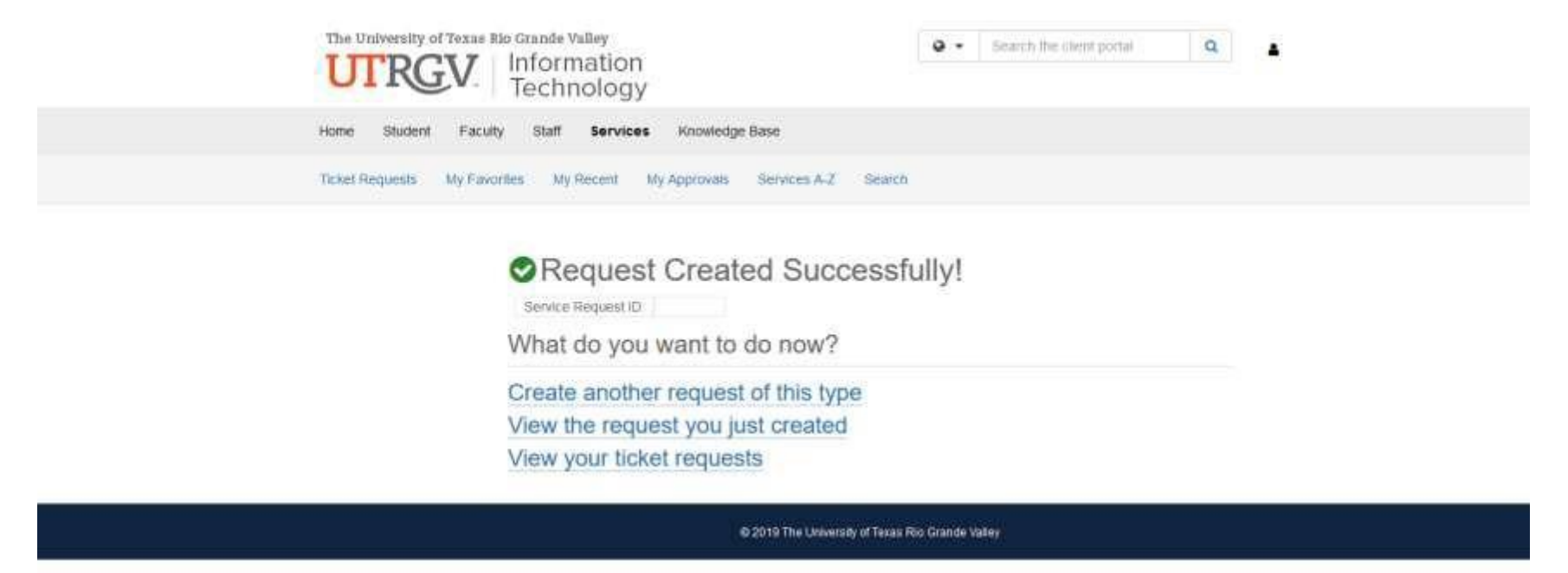

8. An email will be will be generated and sent to you from TeamDynamix.

• email confirmation on your ticket request

**Note:** Once you have submitted your access request your supervisor will get an email notification to grant permission. Once your supervisor approves the request for access, it will be submitted to the Office of Research Compliance for further verification and approval. Lastly, after the Office of Research Compliance approves the request, it will be submitted to the designated Information Technology (IT) group for creation of your account on Tick@Lab. You will receive an email from them once the account is ready for use.